## BORÍTÉKOK ÉS CÍMKÉK

## Miben különbözik, ha Borítékot, vagy Címkét szeretnék készíteni?

A borítékok készítésénél a lépések nagy részében nem változik semmi, de az eltérő pontok a következők:

- A körlevélkészítés indításakor a Borítékot... kell kiválasztani
- Aztán A boríték beállításainál ki kell választani, hogy melyik típusú borítékot szeretném használni. (pl.: C6)
- Majd a többi lépés ugyan az,

| épés ugyan az,<br>nint a levélnél.                                                                                                    | B <u>o</u> ríték beállításai<br>Boríték <u>m</u> éret:               | Boríték beállításai<br><u>N</u> yomtatási beállítások          | ? ×                                            |   | Feladó:¶<br>Horváth-Péter¶<br>Szombathely¶ |                                                                                              | l |
|----------------------------------------------------------------------------------------------------|----------------------------------------------------------------------|----------------------------------------------------------------|------------------------------------------------|---|--------------------------------------------|----------------------------------------------------------------------------------------------|---|
| Kolevelikázits<br>indítása<br>Ergelek<br>Ermailek<br>Schrétek<br>Grinték<br>Grinték | C4<br>Cim<br>Betütýpus<br>Feladó címe<br>Betűtíp <u>u</u> s<br>Minta | (229 x 324 mm)<br>Balrói:<br>Eelülrói:<br>Balrói:<br>Fglülrói: | Auto ÷<br>Auto ÷<br>Auto ÷<br>Auto ÷<br>Auto • | Ŷ | 97001<br>1                                 | Cím:¶<br>«vezetéknév»-«keresztnév»¶<br>«város»¶<br>«utca»-«hsz»-¶<br>«irszám» <mark>¶</mark> |   |

A címkéket (matricákat) általában a borítékokra

ragasztva szintén címzéshez használjuk. De sok más hasznos alkalommal használhatjuk, például névsorok, mappák felcímkézéséhez.

- A körlevélkészítés indításakor a Címkék... sort kell kiválasztani
- Lehet előre beállított, szabvány címkéket kiválasztani, de lehet új címkét "gyártani", pontos méretek megadásával.
- Címkéken a <<következő rekord>> felirat, nagyon fontos, mert míg az előző példákban egy oldalon egy rekord adatai voltak, itt egy oldalon több rekord kap helyet.
- A címkéknél minden cellába külön-külön el kell helyezni a formázott tartalmat!
- Majd a többi lépés ugyan az, mint a levélnél.

|                                                                                   |                                                                                                    |                                                                                                    | 1 Contra                                                                      |                                                                                                   |                 |
|-----------------------------------------------------------------------------------|----------------------------------------------------------------------------------------------------|----------------------------------------------------------------------------------------------------|-------------------------------------------------------------------------------|---------------------------------------------------------------------------------------------------|-----------------|
| Körlevélkészítés<br>indítása •<br>Leyelek<br>E-mailek                             | Címke b<br>Nyomtató típusa<br>O Sornyomtató<br>@ Lapnyomtató Adagoló: Alap V                            | eállításai                                                                                                    | Minta<br>Szélső<br>Felső margó<br>Függőleges<br>táv                           | margók<br>Vízszintes táv<br>Vízszintes táv<br>Szélesség<br>Magasság                               | Sorok<br>száma  |
| Boritékok      Grype Crimtér      Crimtér                                         | Címkeadatok<br><u>C</u> ímkegyártók: Microsoft<br><u>Frissítések keresése az Office.com webhelyen</u>   | v<br>                                                                                                    | L +                                                                           | Oszlopok száma                                                                                    | - ↓<br>→        |
| <ul> <li>Normál Word-dokumentum</li> <li>Lépésenkénti körlevélvarázsló</li> </ul> | lermektiggs:<br>1/2 Letter<br>1/2 Letter<br>1/4 Letter<br>1/4 Letter<br>10-es méret<br>10-es méret<br>↓ | Cimiceadatok<br>Tipus: 1/2 Letter képeslap<br>Magasság: 21,59 cm<br>Szélesség: 13,97 cm<br>Oldalméret: 27,94 cm × 21,59 cm | Címke <u>n</u> év:<br>F <u>e</u> lső margó:<br>S <u>z</u> élső margó:<br>táv: | új_címke<br>0 cm    Címkemagasság: 4<br>0 cm     Címkeszélesség: 10<br>4 cm     Oszlopok száma: 3 |                 |
| «vezetéknév»-«keresztnév»¶ <sup>۲</sup> «k<br>¶ «۲<br>۲<br>۲<br>۲<br>۲            | Következő-rekord»¶<br>vezetéknév»-«keresztnév»¶                                                         | <sup>}</sup> «Következő-rekord»¶<br>«vezetéknév»-«keresztnév»¶<br>д                                                        | r<br>Þ                                                                        | Új címke készítésének s<br>1.) Lapméret<br>2.) Címke név                                          | sorrendje       |
| «Következő-rekord»¶ <sup>к</sup> «k<br>«vezetéknév»-«keresztnév»¶ «v<br>н н<br>н  | Következő-rekord»¶<br>vezetéknév»-«keresztnév»¶                                                         | <sup>3</sup> «Következő-rekord»¶<br>«vezetéknév»-«keresztnév»¶<br>µ                                                        | ۲<br>(Ctrl) •                                                                 | <ul> <li>3.) Margók</li> <li>4.) Oszlop- és sorszán</li> <li>5.) Címkemagasság és</li> </ul>      | n<br>s szélessé |
| «Következő-rekord»¶                                                               | <övetkező∙rekord»¶                                                                                      | <sup>™</sup> «Következő•rekord»¶                                                                                           | ¤                                                                             | 6) Függőlege és vízsz                                                                             | intes sáv       |